## Family Instructions for 4-H Show Entries Through FairEntry.com

Go to the McLean County 4-H Fair entry website: <u>http://mclean4-hfair.fairentry.com</u>

1. You should see this screen:

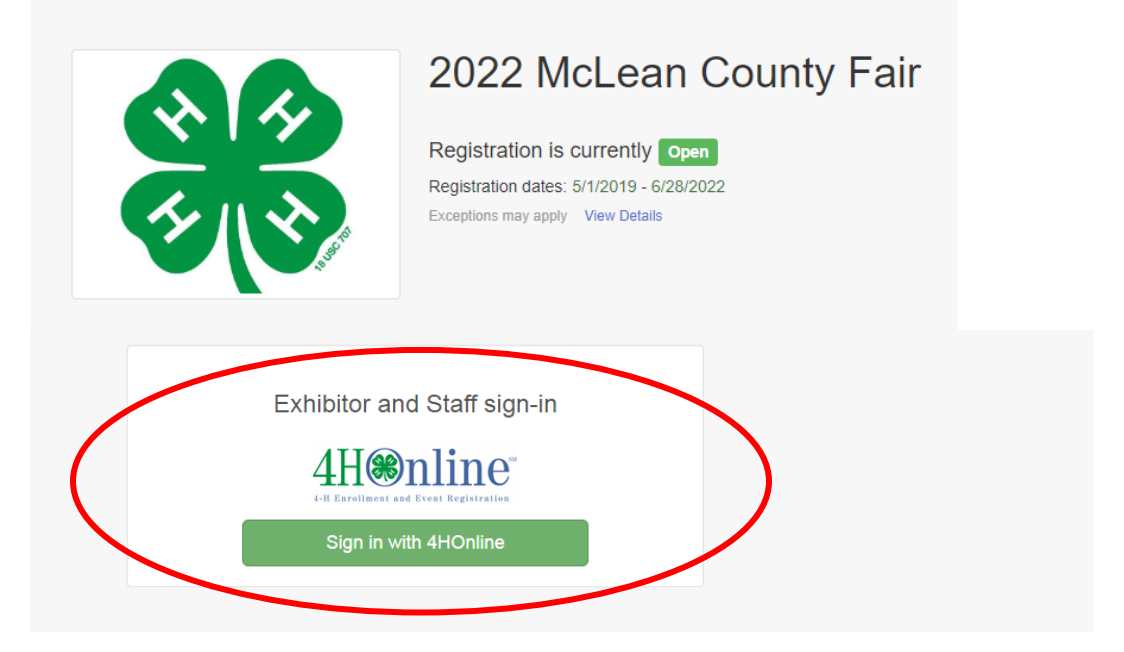

- 2. Click on "Sign in with 4H Online".
- 3. Once logged in, click "Register an Exhibitor".

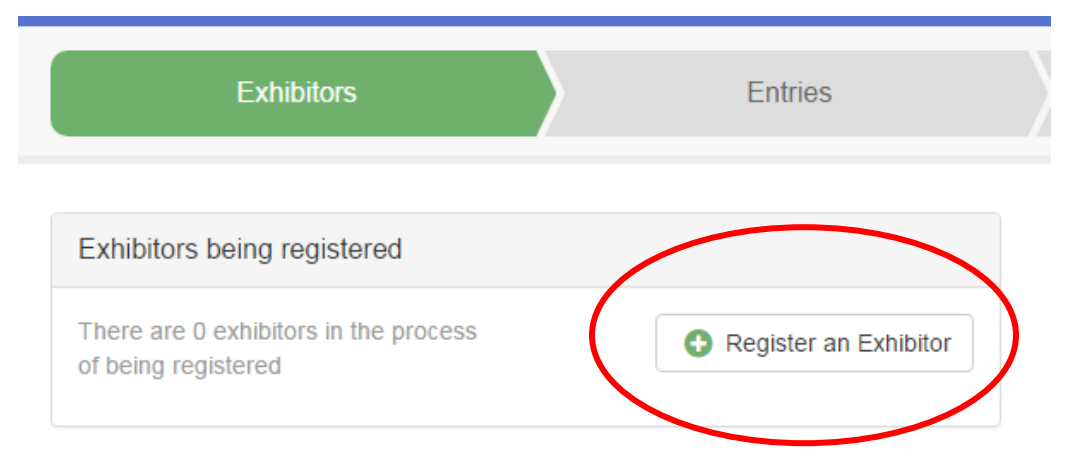

4. Click "Individual," and then select a member from your family.

## 5. Click "Continue" next to the member's name.

The registration information for an Exhibitor in this list cannot be edited but you can add new Entries.

| Clover, Woodford | Continue |
|------------------|----------|
|                  |          |

Additional notes about this step:

- Please review exhibitor registration then click "Continue to Entries"
- Select "Add an entry".
- If you have previously created entries, you will see an option like this. Choose to Begin work on a new invoice.

| Registration is currently Open     | Your Compl      | eted Invoices                      |         | Your A          | oproved Records                                           |
|------------------------------------|-----------------|------------------------------------|---------|-----------------|-----------------------------------------------------------|
| 2/1/2018 - 7/31/2018               | These invoice   | s are no longer editable           | by you. | These a been ap | re all the records that have<br>proved by fair management |
|                                    | #252472         | \$0.00                             | View    | (across         | all your invoices):                                       |
| Your Current Invoice               | Paid            | 1 Entry                            |         | 1               | Exhibitor                                                 |
| You do not have a current invoice. | #252473<br>Paid | \$0.00<br>1 Exhibitor<br>7 Entries | View    | 10              | Entries                                                   |
| Begin work on a new invoice        | #252475         | \$0.00                             | View    |                 | View in Detail                                            |

6. Choose a Department (Hit the "Select" button next to: Beef, General Projects, Swine, etc.), then a Division (Hit the "Select" button next to: Market Beef, Clothing & Textiles, Breeding Swine etc.), then click "Choose".

| Choose Oepartment and Division |          |  |
|--------------------------------|----------|--|
| Beef                           | Select 🔿 |  |
| Cats                           | Select 🧿 |  |
| Dairy Cattle                   | Select 🤿 |  |
| Dogs                           | Select 🔿 |  |
| General Projects               | Select 🕤 |  |
| Goats                          | Select 🔿 |  |
| Horse and Pony                 | Select 🧿 |  |
| Llamas                         | Select 🧿 |  |
| Poultry                        | Select 🧿 |  |
| Rabbits                        | Select 🌖 |  |
| Sheep                          | Select 🌖 |  |
|                                |          |  |

| hoose Dep       | bartment and Division | 1        |
|-----------------|-----------------------|----------|
| Department G    | eneral Projects       | Change   |
| Aerospace       |                       | Select 🥱 |
| Animal Science  |                       | Select 🤿 |
| Bicycles        |                       | Select   |
| Child Developn  | nent                  | Select 🥱 |
| Citizenship     |                       | Select   |
| lothing and Te  | extiles               | Select 📀 |
| collections and | l Hobbies             | Select 🕥 |
| ollege and Ca   | reer Readiness        | Select 📀 |
| Computer Scie   | nce                   | Select 🕥 |
| Consumer Edu    | cation                | Select 🕥 |
| Crops           |                       | Select 😔 |
| Electricity     |                       | Select   |
| ntomology       |                       | Select 🤿 |
| Entomology-Be   | ekeeping              | Select 🕥 |
| Exploratory     |                       | Select 🕥 |
| Fashion Revue   | ı.                    | Select 🕥 |
| Floriculture    |                       | Select 🔿 |
| Foods and Nut   | rition                | Select 🕥 |
| Forestry        |                       | Select 🕥 |
| Geology         |                       | Select 6 |

| Choose F   | enartment and Division | ,        |
|------------|------------------------|----------|
| Choose L   |                        |          |
| Department | General Projects       | Change   |
| Division   | Clothing & Textiles    | Change   |
|            |                        |          |
|            | Cancel                 | Choose   |
|            |                        | Webuloru |
|            | 4HOnline               |          |

7. Choose your classes (example: Swine - Market Gilts; General Projects – Clothing and Textiles, STEAM Clothing 1 – Non-Sewn Exhibit) and then click continue.

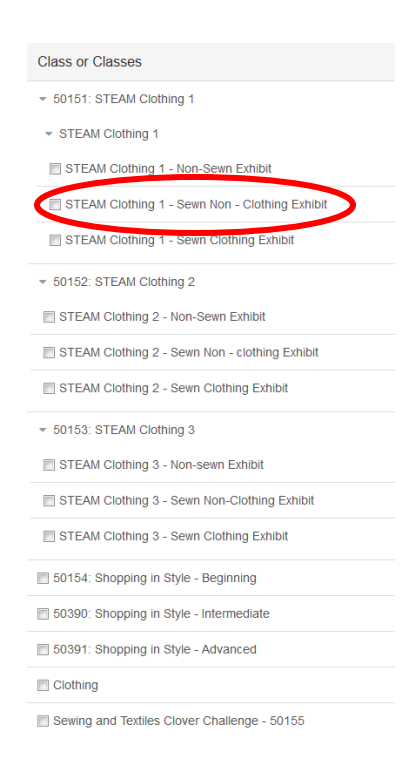

- 8. Review your class choices for that project area then click "Create Entries".
- 9. Click "Review/Complete Outstanding Records".

| Clover, Wo<br>4/01/2000 • 16<br>old (4-H age) •<br>#2 4HOnine<br>• Hunting & Out<br>SPIN  | odford<br>§ years<br>Grade: 11<br>Woodford | What do you want to do next                             |
|-------------------------------------------------------------------------------------------|--------------------------------------------|---------------------------------------------------------|
| Clover, Woo<br>4/01/2000 • 16<br>old (4-H age) •<br>#2 4HOnine<br>• Hunting & Out<br>SPIN | odford<br>3 years<br>Grade: 11<br>Woodford | For Woodford Clover:                                    |
| old (4-H age) •<br>#2 4HOnline<br>• Hunting & Out<br>SPIN                                 | Grade: 11<br>Woodford                      |                                                         |
|                                                                                           | door Skills                                | Add another Entry                                       |
| artment General Proj                                                                      | iects                                      | Register another Exhibitor                              |
| sion Clothing & Te                                                                        | extiles                                    | They and item that people your attention                |
| 50151: STEA                                                                               | AM                                         | Review/Complete Outstanding Records                     |
| -Class Non-Sewn E                                                                         | xhibit                                     | <ul> <li>Review/complete Outstanding Records</li> </ul> |

- 10. After completing those questions, click "Add Another Entry" if you have more projects.
- 11. The department/division can be changed in the next screen by clicking "Change" next to the corresponding area.

| Exhibitor             | rs                           | Entries        | Payment | \$0.00     |
|-----------------------|------------------------------|----------------|---------|------------|
| Create One            | or More Entries              | 3              |         |            |
| Exhibitor             | Fictitious Kinate Individual | HOnline        |         | Change     |
| Department / Division | General Projects / Foods an  | id Nutrition   |         | Change     |
| Make your Club        | and Class selections         | s to continue. |         | Continue 🥥 |

12. Continue adding projects for this exhibitor until finished.

13. Once finished with your first exhibitor, you can choose to "Register Another Exhibitor" and begin the process again for the rest of the members in your family. You must register <u>ALL</u> of your members prior to hitting submit or your entry will be locked pending approval of Extension staff.

| What do you want to do next? |  |
|------------------------------|--|
| For Woodford Clover:         |  |
| Add another Entry            |  |
| Register another Exhibitor   |  |
| Everything looks good!       |  |
| Continue to Payment          |  |

14. If you accidently hit the "Continue to Payment" button you can also click the green exhibitors tab to add additional exhibitors. NOTE: You can always switch screens by clicking the "Exhibitors," "Entries," and "Payment" tabs near the top. If you want to see the list of classes you have registered for at any time, click "Entries."

| Exhibitors                                                                         | Entries                                                   | $\rangle$                    | Payment   |                         | \$0.00 |
|------------------------------------------------------------------------------------|-----------------------------------------------------------|------------------------------|-----------|-------------------------|--------|
| Review                                                                             |                                                           | Payment Method               |           | 3<br>Confirm            |        |
| One last step!<br>Agree to the terms below and press submit                        | t.                                                        |                              |           |                         |        |
| After you Submit                                                                   |                                                           |                              |           | Payment Total           |        |
| Records will be locked to editing awa     Your credit card will not be charged     | iting manager approval<br>until a manager approves the re | ecords                       |           | No payment is necessary |        |
| <ul> <li>If the manager does not approve all<br/>the amount cited here.</li> </ul> | the records, the amount charg                             | ed to the credit card may be | less than | Submit                  |        |

15. If you are finished entirely (with all youth in your family), click "Continue to Payment".

What do you want to do next?

| For Woodford Clover:       |
|----------------------------|
| Add another Entry          |
| Register another Exhibitor |
| Everything looks good!     |
| Continue to Payment        |

NOTE: There is no payment necessary to exhibit at the McLean County 4-H Fair. (We are unable to remove/rephrase this portion of the site.)

| After you Submit     Payment Method     Image: Confirm       • Records will be locked to ediling awaiting manager approval     • No payment is necessary     No payment is necessary                                                                                                    | Exhibitors                                                                                                    | Entries                                                                          | Payment        | \$0.0                   |
|----------------------------------------------------------------------------------------------------|----------------------------------------------------------------------------------------------------|----------------------------------------------------------------------------------|----------------|-------------------------|
| One last step!         Agree to the terms below and press submit.         After you Submit       Payment Total         • Records will be locked to editing awaiting manager approval       No payment is necessary         • Your credit card will not be charged until a manager approval       No payment is necessary | Review                                                                                                    | Payment Method                                                                   |                | Confirm                 |
| After you Submit Payment Total Payment Total No payment is necessary Vour credit card will not be charged until a manager approval wour credit card will not be charged until a manager approves the records to the amount charged until a manager days amount charged to the credit card may be less than               | One last step!                                                                                                    |                                                                                  |                |                         |
| Records will be locked to editing awaiting manager approval     Your credit card will not be charged until a manager approves the records     If the manager does not approve all the records the amount charged to the credit card may be less than                                                                     | After you Submit                                                                                                    |                                                                                  | Payme          | ent Total               |
|                                                                                                    | Records will be locked to editing awaiting manage     Your credit card will not be charged until a manage     If the manager does not approve all the records t | r approval<br>er approves the records<br>he amount charged to the credit card ma | v be less than | No payment is necessary |

- 16. Before you submit your entries, be sure to read the "After you submit" terms. "Records will be locked to editing awaiting manager approval," means that you will not be able to add more classes until the previous classes are approved. <u>Before submitting</u>, you may log out and think about other entries you may want to make. You may log back in and your previously entered exhibits will still be there waiting. If you are done adding entries you may not hit the Submit button. Entries are not complete, and received by the Extension office until this is done.
- 17. You may submit your entries early, receive approval, and then decide to add more before the June 28 deadline.

If you have any questions or would like to set-up a one-on-one help session, please call the Extension office at 309-663-8306. Thanks!

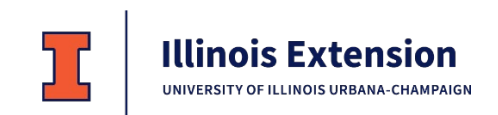

## **COLLEGE OF AGRICULTURAL, CONSUMER & ENVIRONMENTAL SCIENCES**

University of Illinois | U.S. Department of Agriculture | Local Extension Councils Cooperating University of Illinois Extension provides equal opportunities in programs and employment. If you need a reasonable accommodation to participate in this program, please contact us. Early requests are strongly encouraged to allow sufficient time for meeting your access needs.